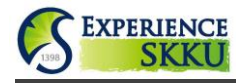

## Website Link: <u>http://dev2.skku.edu/e-home-s/inter\_app/hsig1075.jsp</u>

|                  | Obtain the Authentication Code                                                                                                    |                                                                                                    |  |  |  |
|------------------|----------------------------------------------------------------------------------------------------|----------------------------------------------------------------------------------------------------|--|--|--|
| STEP 1           | Exchange<br>Student                                                                                                    | <ul> <li>You will be emailed the code when the SKKU Office of International Affairs receives the list of students officially nominated by their home institutions.</li> <li>If you do not receive the code after being selected by your home institution, you are advised to contact them to see if they have provided the list of nominated students to SKKU's Office of International Affairs with your correct email address.</li> </ul> |  |  |  |
|                  | Visiting<br>Student                                                                                                    | <ul> <li>Please contact the SKKU Office of International Affairs: <u>incoming@skku.edu</u></li> <li>Due to a large influx of inquiries via email, it may take a few days for you to receive a response.</li> </ul>                                                                                                    |  |  |  |
|                  | Access the Online Application Website                                                                                                    |                                                                                                    |  |  |  |
| STEP 2           | <ul> <li>Access the first webpage of the Experience SKKU Program Online Application Website.</li> <li>Type in the ID, the Password, and the Authentication Code.</li> <li>Click [Register] to move onto the second online application webpage.</li> <li>Click [Revise] to retrieve the application and change the information.</li> </ul>                                |                                                                                                    |  |  |  |
| Fill in the Form |                                                                                                    |                                                                                                    |  |  |  |
|                  | <ul> <li>Important!</li> <li>Carefully read the notes on the online application form highlighted with the color red.</li> <li>Only English Letters (a, b, c) and numbers (0, 1, 2) can be entered.</li> <li>Do not use symbols such as a hyphen (-) or period (.), or non-English characters (Ũ, Ž, Ń) in any fields other than address.</li> </ul> Personal Information |                                                                                                    |  |  |  |
|                  | 1. Password                                                                                                    |                                                                                                    |  |  |  |
|                  | 2. Photo                                                                                                    | 파일 선택 전택된 파일 없음                                                                                                    |  |  |  |
|                  | 3. First Name                                                                                                    |                                                                                                    |  |  |  |
|                  | 4. Last Name                                                                                                    |                                                                                                    |  |  |  |
|                  | 5. Nationality                                                                                                    | ::: Select ::::                                                                                                    |  |  |  |
|                  | 6. Sex                                                                                                    | O Male O Female                                                                                                    |  |  |  |
|                  | 7. Date of Birth                                                                                                    | year V m V d V                                                                                                    |  |  |  |
|                  | 8. Passport Nur                                                                                                    | mber                                                                                                    |  |  |  |
| STEP 3           | 9. Phone Numb                                                                                                    | ber                                                                                                    |  |  |  |
| (~)              | 10. Home Addr                                                                                                    | less                                                                                                    |  |  |  |
|                  | 11. Email Addro                                                                                                    | ess Primary mickim84@skku.edu<br>Alternate                                                                                                    |  |  |  |
|                  | (1) Password                                                                                                    | The password that you created on the first page will be shown.                                                                                                    |  |  |  |
|                  | (2) Photo<br>(3)(4) Names<br>(5) Nationality<br>(6) Sex<br>(7) Date of Birl<br>(8) Passport N                                                                                                    | <ul> <li>Upload a profile photo of yourself</li> <li>The information has to be exactly the same as it appears on your valid passport.</li> <li>If the information does not match, your exchange/visiting program application may not be accepted by SKKU. More importantly, your visa application could be rejected due to inconsistent information.</li> </ul>                                                                             |  |  |  |
|                  | (9) Phone Nun                                                                                                    | • Write only one phone number, with the country and area codes: E.g. 82-2-760-0025.                                                                                                    |  |  |  |
|                  | (10) Home Add                                                                                                    | • Enter your home address including the country, state, and postal code:E.g. Office # 90212, International Hall, the Humanities & Social Sciences Campus,<br>Sungkyunkwan University, 25-2 Sungkyunkwan-ro, Jongno-gu, Seoul, South Korea                                                                                                    |  |  |  |
|                  | (11) Email Add                                                                                                    | <ul> <li>The primary email address will be identical with the ID you created on the first page.</li> <li>Make sure to enter a correct alternate email address in the right format. An invalid email account may cause you to not be able to receive important messages from SKKU: E.g. incoming@skku.edu.</li> </ul>                                                                                                    |  |  |  |

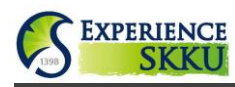

| 1. Country                                                                                                    | ::: Select :::                                                                                                    |  |  |  |  |
|----------------------------------------------------------------------------------------------------|----------------------------------------------------------------------------------------------------|--|--|--|--|
| 2. Name of University                                                                                                    |                                                                                                    |  |  |  |  |
| 3. Major                                                                                                    |                                                                                                    |  |  |  |  |
| 4. Level of Study                                                                                                    | ◎ Bachelor ◎ Master ◎ Doctor                                                                                                    |  |  |  |  |
| 5. Year of Study                                                                                                    | ◎ 1 ◎ 2 ◎ 3 ◎ 4 ◎ 5                                                                                                    |  |  |  |  |
| 6. Admission Date                                                                                                    | year 💌 m 💌 d 💌                                                                                                    |  |  |  |  |
| 7. Expected Graduation Dat                                                                                                    | e year 💌 m 💌 d 💌                                                                                                    |  |  |  |  |
| (1) Country                                                                                                    | • Select the country where your home university is located.                                                                                                    |  |  |  |  |
| (1) 0000000                                                                                                    | Exchange Student • Select your home university.                                                                                                    |  |  |  |  |
| (2) Name of University                                                                                                    | Visiting Student         • Enter the official English name of your home university.                                                                                                    |  |  |  |  |
| (3) Major                                                                                                    | Type in your first major at your home university.                                                                                                    |  |  |  |  |
| (4) Level of Study                                                                                                    | Select the level of the program that you are currently attending at your home universe                                                                                                    |  |  |  |  |
| (5) Year of Study                                                                                                    | • Select the year of study at your home university at the moment of application.                                                                                                    |  |  |  |  |
| (6)(7) Dates                                                                                                    | • Choose the dates of admission to your home university and expected graduation.                                                                                                    |  |  |  |  |
| Language Certificate                                                                                                    |                                                                                                    |  |  |  |  |
| 2. Level of Study                                                                                                    | Bachelor      Master      Doctor                                                                                                    |  |  |  |  |
| Janquage Certificate                                                                                                    |                                                                                                    |  |  |  |  |
| Certificate                                                                                                    | ● TOEFL ● IELTS ● CEFR ● CET ● TOPIK ● Others                                                                                                    |  |  |  |  |
| Score/Level                                                                                                    |                                                                                                    |  |  |  |  |
| Your major at SKKU is subject to change compared to that at your home university.                                                                                    |                                                                                                    |  |  |  |  |
| 4. Studying Year                                                                                                    | 2015                                                                                                    |  |  |  |  |
| 5. Starting Semester                                                                                                    | ○ Spring Semester (around March 1st) ○ Fall Semester (around September 1st)                                                                                                    |  |  |  |  |
| 6. Duration of Study                                                                                                    | ○1 Semester ○2 Semesters                                                                                                    |  |  |  |  |
| 7. Dormitory Application                                                                                                    | Apply  Don't Apply                                                                                                    |  |  |  |  |
| Online application for SKKU housing is not yet available: more information will be provided by a handbook which is going to be delivered to you within a few months. |                                                                                                    |  |  |  |  |
| (1) Campus                                                                                                    | • Select the SKKU campus where the department that covers your major is located.<br>- For more information about campuses, colleges, and departments, please visit<br>: <u>https://www.skku.edu/eng/</u>                                                                                                |  |  |  |  |
| (2) Level of Study                                                                                                    | • Choose the level of the program that you are planning to attend at SKKU.<br>- Please check the maximum credits of each program before you select.                                                                                                    |  |  |  |  |
| (3) Major                                                                                                    | • Pick the major/department you would like to focus on at SKKU.                                                                                                    |  |  |  |  |
| Language Certificate                                                                                                    | If you are planning to study with the "Department of Business Administration", the language certificate menu will be activated. Next, you should input your language certificate. This will not be applied to students who are going to study other subjects this case, the box will not be activated). |  |  |  |  |
| (4) Studying Year                                                                                                    | • Fixed                                                                                                    |  |  |  |  |
| (5) Starting Semester                                                                                                    | • Select the academic semester that you will start your exchange/visiting program.                                                                                                    |  |  |  |  |
| (6) Duration of Study                                                                                                    | Choose the period during which you will study at SKKU.                                                                                                    |  |  |  |  |
|                                                                                                    |                                                                                                    |  |  |  |  |

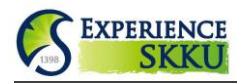

| 1. Name of Study Abroad<br>Officer                                                                                    |                                                                                                    |                                                                                                    |  |  |  |
|----------------------------------------------------------------------------------------------------|----------------------------------------------------------------------------------------------------|----------------------------------------------------------------------------------------------------|--|--|--|
| 2. Title of Study Abroad Officer                                                                                      |                                                                                                    |                                                                                                    |  |  |  |
| 3. Phone Number                                                                                                    |                                                                                                    |                                                                                                    |  |  |  |
| 4. Email Address                                                                                                    |                                                                                                    |                                                                                                    |  |  |  |
| 5. Office Address                                                                                                    |                                                                                                    |                                                                                                    |  |  |  |
| 6. Emergency Contact Person                                                                                           |                                                                                                    |                                                                                                    |  |  |  |
| 7. Email Address                                                                                                    |                                                                                                    |                                                                                                    |  |  |  |
| 8. Phone Number                                                                                                    |                                                                                                    |                                                                                                    |  |  |  |
| (1) Name of Officer                                                                                                   | <ul> <li>Write the name of the</li> </ul>                                                                                                    | study abroad program officer at <b>your home university</b> .                                                                                                    |  |  |  |
| (2) Title of Officer                                                                                                  | • Write the title of the s                                                                                                    | tudy abroad program officer at <b>your home university</b> .                                                                                                    |  |  |  |
| (3) Phone Number                                                                                                    | • Enter the phone numbric including the country ar                                                                                                    | per of the study abroad program officer at <b>your home university</b> and area code.                                                                                         |  |  |  |
| (4) Email Address                                                                                                    | • Enter the email addres                                                                                                    | ss of the study abroad program officer at your home university                                                                                                    |  |  |  |
| (5) Office Address                                                                                                    | <ul> <li>Type in the office address including nation, state,</li> <li>Important! Please mode sent to the address including sent to the address including sent to the address including sent to the address including sent sent sent sent sent sent sent sent</li></ul>                                                                                                    | ress of the study abroad program officer at <b>your home universit</b><br>and area code.<br>nake sure you have a correct address; your admission package w<br>you enter here. |  |  |  |
| <ul><li>(6) Emergency Contact</li><li>(7) Email Address</li><li>(8) Phone Number</li></ul>                            | • Write your emergency contact information; e.g. parent, next-of-kin, another study abroad program officer, etc.                                                                                                    |                                                                                                    |  |  |  |
| File must be less than 1 MB(Only     1. Passport                                                                      | *.gif,*.jpg, *.pdf file is availab                                                                                                    | le).<br>찾아보기                                                                                                    |  |  |  |
| 1. Passport                                                                                                    |                                                                                                    | 찾아보기                                                                                                    |  |  |  |
| 2. Certificate of Enrollment                                                                                          |                                                                                                    | 찾아보기                                                                                                    |  |  |  |
| 3. Academic Transcript                                                                                                |                                                                                                    | 찾아보기                                                                                                    |  |  |  |
| 4. Participation Agreement                                                                                            |                                                                                                    | 찾아보기                                                                                                    |  |  |  |
| 5. Certificate of Insurance                                                                                           |                                                                                                    | 찾아보기                                                                                                    |  |  |  |
| 6. Recommendation Letter                                                                                              |                                                                                                    | 찾아보기                                                                                                    |  |  |  |
| 7. Language Certificate                                                                                               |                                                                                                    | 찾아보기                                                                                                    |  |  |  |
| • A recommendation letter is only required for visiting student.                                                      |                                                                                                    |                                                                                                    |  |  |  |
| <b>Important!</b> All of the following documentations need to be written in English and with <i>high resolution</i> . |                                                                                                    |                                                                                                    |  |  |  |
| (1) Passport                                                                                                    | • Upload your valid pass application.                                                                                                    | <b>port</b> identification page that you will submit for your visa                                                                                                    |  |  |  |
| (2) Certificate of Enrollment                                                                                         | Prepare a document the second second se | nat verifies your current enrollment at your home university.                                                                                                    |  |  |  |
| (3) Academic Transcript                                                                                               | • Prepare your academic time of application.                                                                                                    | c transcript with the grades you have accumulated up until the                                                                                                    |  |  |  |
| 4) Participation Agreement • Download the [Experpage of this online app                                               |                                                                                                    | ence SKKU] Program Participation Agreement form on the first cation form.                                                                                                    |  |  |  |
|                                                                                                    | • Upload a certificate of                                                                                                    | insurance. Your insurance is required to cover possible medica od at SKKU. <i>[According to Korean law, Insurance is mandatory</i> ]                                          |  |  |  |
| (5) Certificate of Insurance                                                                                          | for you to study in Korea                                                                                                    | 1]                                                                                                    |  |  |  |
| (5) Certificate of Insurance                                                                                          | for you to study in Korea<br>Exchange Student                                                                                                    | i]<br>• Not Applicable                                                                                                    |  |  |  |
| (5) Certificate of Insurance<br>(6) Recommendation Letter                                                             | for you to study in Kored<br>Exchange Student<br>Visiting Student                                                                                                    | <ul> <li>Not Applicable</li> <li>Obtain a recommendation letter from one of the academic advisors at your home university.</li> </ul>                                         |  |  |  |

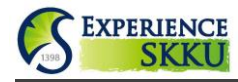

|        | Check & Submit                                                                                                    |
|--------|----------------------------------------------------------------------------------------------------|
| STEP 4 | <ul> <li>Check if you entered all of the correct information.</li> <li>Tick the [Statement of Agreement] checkbox after carefully reading the entire paragraph.</li> <li>Click [SUBMIT]. Please note that there's NO confirmation email on the submission.</li> <li>Contact us (incoming@skku.edu) if you require assistance or have any further questions.</li> </ul> |